## HOW TO upload an RFP/Q Response to the MHB Procurement website

1. Log in to the procurement website with the credentials you created previously.

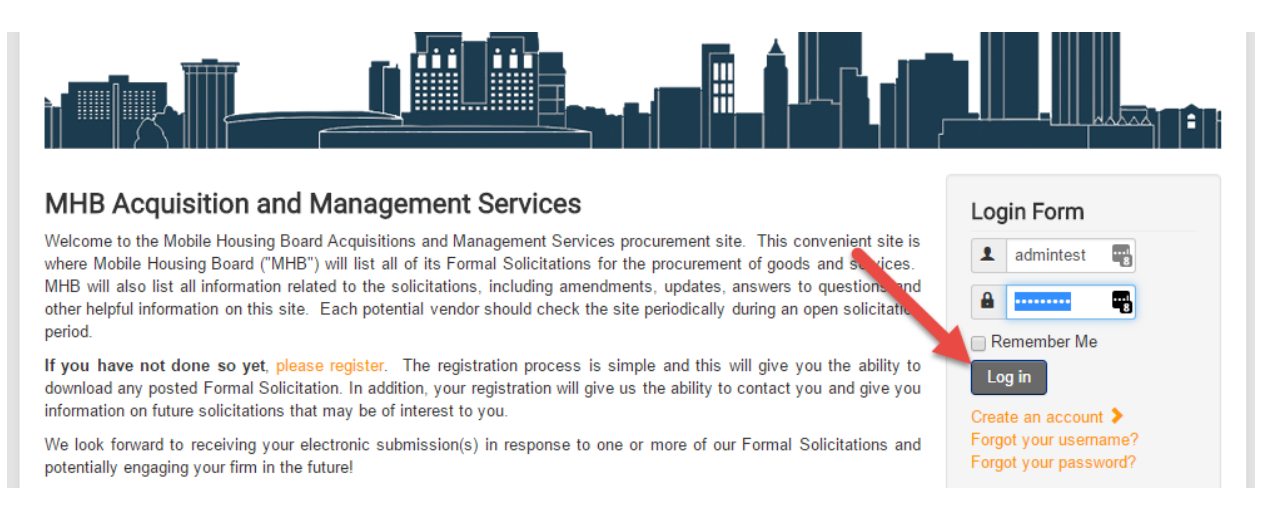

2. After having successfully logged in, select "Upload Proposal" under Solicitations menu

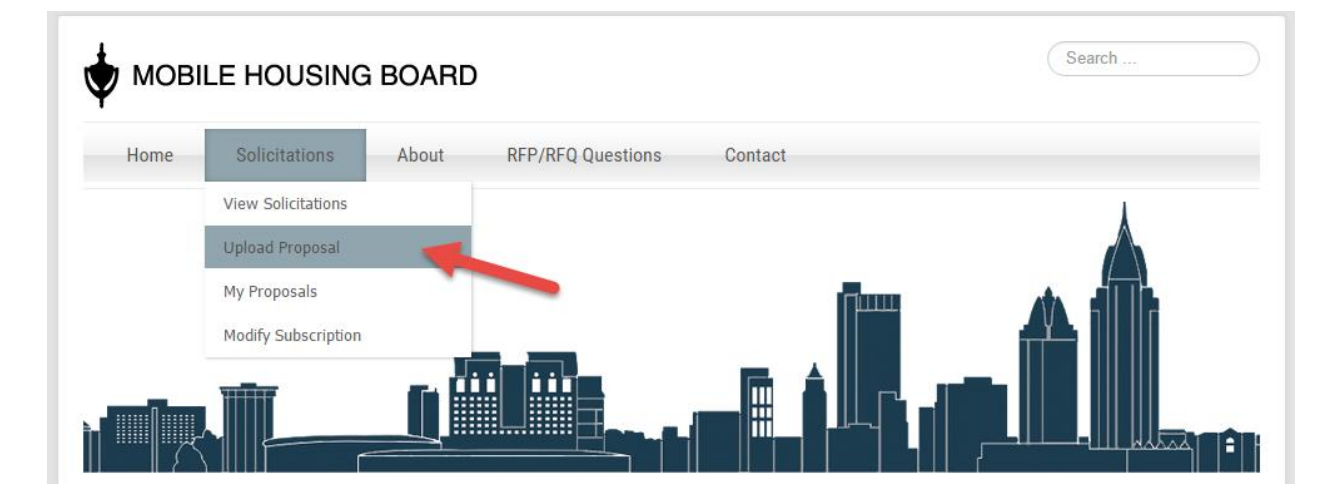

3. Begin entering appropriate information, Title & short description, of your document.

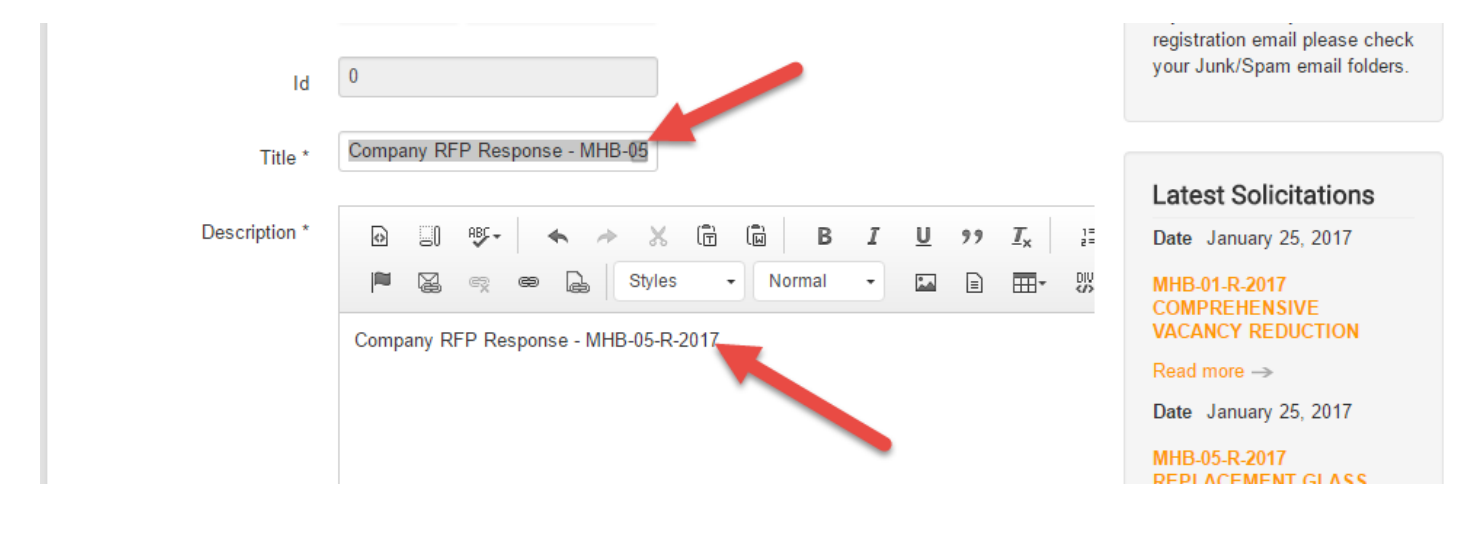

4. After entering title & description, CLICK on the "Files" tab. This is where you will upload your Response to the RFP/Q. You can either click on "Add Files" which will give you a dialogue box to select your file OR you can drag and drop your file into the Upload area (2 green arrows).

| Submit Cancel Core fields Fields Files Changelogs G Uploader                 | Ilery                                                                                                    |
|------------------------------------------------------------------------------|----------------------------------------------------------------------------------------------------|
| Select files<br>Add files to the upload queue and click the star<br>Filename | button.                                                                                                    |
| Drag                                                                         | If you experience problems<br>logging in or uploading your<br>proposal please Contact Us.<br>If you can't find your<br>registration email please check<br>your Junk/Spam email folders. |
| Add Files 🔹 Start Upload                                                     | 0 b 0% Latest Solicitations                                                                                                    |

5. **VERY IMPORTANT,** after selecting your file or dragging your file, you MUST click START UPLOAD.

| Submit Cancel Core fields Fields Files Changelogs Gallery Uploader        |             | Login Form<br>Hi Admin test,<br>Log out                                                                                                    |
|---------------------------------------------------------------------------|-------------|----------------------------------------------------------------------------------------------------|
| Select files<br>Add files to the upload queue and click the start button. | Size Status | HELP!                                                                                                    |
| Test Company RFP Response MHB                                             | 159 kb 0% 🤤 | If you experience problems<br>logging in or uploading your<br>proposal please Contact Us.<br>If you can't find your<br>registration email please check<br>your Junk/Spam email folders. |
| Add Files Add Files                                                       |             | Latest Solicitations                                                                                                    |

6. After clicking START UPLOAD, you will notice the file shown upload the upload section. It is **not** necessary to add *another* File Title and Description. Return to the beginning by clicking the Core Fields tab.

| Submit Cancel                                       | Login Form     |
|-----------------------------------------------------|----------------|
| Core fields Fields Files Changelogs Gallery         | Hi Admin test, |
| ✓ Publish                                           |                |
| Test Company RFP Response MHB-01-R-2017.p 159.26 KB |                |
| File title                                          | HELP!          |
| 0                                                   | 1 🔺 1          |

7. After selecting the Core Fields tab, scroll to the bottom and enter the captcha (to ensure you are not a robot spamming us!!!).

| Description * |                                      | MHB-01-R-2017<br>COMPREHENSIVE<br>VACANCY REDUCTION<br>Read more →                                                                                                    |
|---------------|--------------------------------------|----------------------------------------------------------------------------------------------------|
|               | Company RFP Response - MHB-05-R-2017 | Date January 25, 2017<br>MHB-05-R-2017<br>REPLACEMENT GLASS<br>WINDOWS<br>Read more →<br>Date January 25, 2017<br>MHB-04-R-2017 VEHICLE<br>PREVENTATIVE<br>MAINTENANCE<br>Read more →<br>Date January 25, 2017<br>MHB-03-R-2017 COUNTER<br>TOP S<br>Read more → |
| Captcha *     | 53Zm2                                |                                                                                                    |

8. FINALLY, scroll back up to the top of the Upload section and click SUBMIT

| Submit Cancel                                               | Login Form     |
|-------------------------------------------------------------|----------------|
| Core fields Fields Files Changelogs Gallery                 | Hi Admin test, |
| ✓ Publish 🗎 Delete                                          |                |
| Test Company RFP Response MHB-01-R-2017.r         159.26 KB |                |

## 9. You will see your file posted!

| Admin test's documents                      | Login Form                                                                                |
|---------------------------------------------|-------------------------------------------------------------------------------------------|
| Pending approval     Default     Asc     10 | Hi Admin test,<br>Log out                                                                 |
| Company RFP Response - MHB-05-R-2017        |                                                                                           |
| Company RFP Response - MHB-05-R-2017        |                                                                                           |
|                                             | 4                                                                                         |
| Hits 0 Downloads 0 Comments 0               | If you experience problems<br>logging in or uploading your<br>proposal please Contact Us. |

## 10. You will also receive an email indicating that we have received your uploaded Proposal.

| Search Current Mailbox 🔎 Current Mailbo                                                                                                    | x 🔹 🕰 Reply 🕼 Reply All 😂 Forward 🖓 IM                                                                                                    |
|----------------------------------------------------------------------------------------------------|----------------------------------------------------------------------------------------------------|
| All Unread Mentions By Date * Newest<br>* Today admin@mde-mobile.com Document Created on Procurement NHR Drouwement St46 AM >                                                                                                    | Mon 2/20/2017 8:46 AM<br>admin@mde-mobile.com<br>Document Created on Procurement                                                                                                    |
| And Frederick<br>Policy - steps Annot<br>comparting teament<br>Provide state of the state of the state<br>Annotation Annotation - State of the state<br>Annotation - State of the state of the state<br>Annotation - State of the state of the state of the | Attachments     harmon.ie: SharePoint Onl     MessageHeaderAnalyzer       MHB Procurement     Image: Contemport of the state of the state of the |
| <ul> <li>Biological autors and uncereginational Biological State State S</li></ul>   | User/User<br>Email     admintest / admin@mde-mobile.com       Document<br>Uploaded     Company RFP Response - MHB-05-R-2017       Document Link     http://procurement.mobilehousing.org/ju-download/2-solicitations/18-<br>company-rfp-response-mhb-05-r-2017       Upload<br>Date/Time     {date:format}                                                                                                    |
| Trickers Provident Northodians<br>Subsen Security Center Subsen<br>Subject & Restaury Center Sub-<br>Subject & Restaury Center Sub-<br>Subject & Restaury Center Sub-<br>Subject & Restaury Subject Subject Subj   | Thank you for your participation.<br>Kind Regards,<br>Mobile Housing Board<br>Procurement Services                                                                                                    |